FIERCE BOSS BABES

# Canva

#### **CRASH COURSE FOR BEGINNERS**

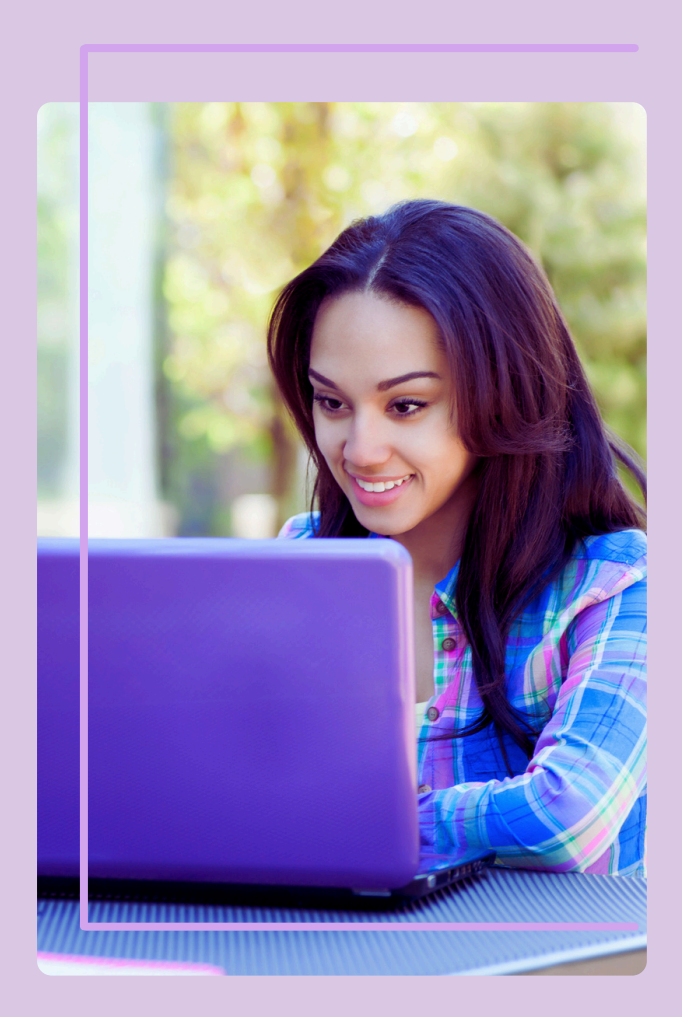

CHAPTER 1

**CHAPTER 2** 

CHAPTER 3

CHAPTER 4

**CHAPTER 5** 

CHAPTER 6

#### FOR FREE & PRO USERS

CHAPTER 1

**CHAPTER 2** 

CHAPTER 3

**CHAPTER 4** 

CHAPTER 5

CHAPTER 6

**Chapter 1** GETTING STARTED WITH CANVA

Chapter 2 NAVIGATING YOUR WORKSPACE

Chapter 3 UNDERSTANDING THE TOOLSET

**Chapter 4** FONT PAIRING

Chapter 5 SAVING AND SHARING YOUR PROJECTS

Chapter 6 WATCH US EDIT THIS CRASH COURSE GUIDE

# **Getting Started with Canva**

FIRST, YOU NEED AN ACCOUNT. CANVA HAS A FREE AND PRO VERSION TO CHOOSE FROM. THE FREE VERSION IS GREAT FOR BEGINNERS WHO ARE JUST TESTING THE WATERS. I RECOMMEND THE PRO VERSIOS FOR SERIOUS DIGITAL PRODUCT CREATORS.

#### Website View

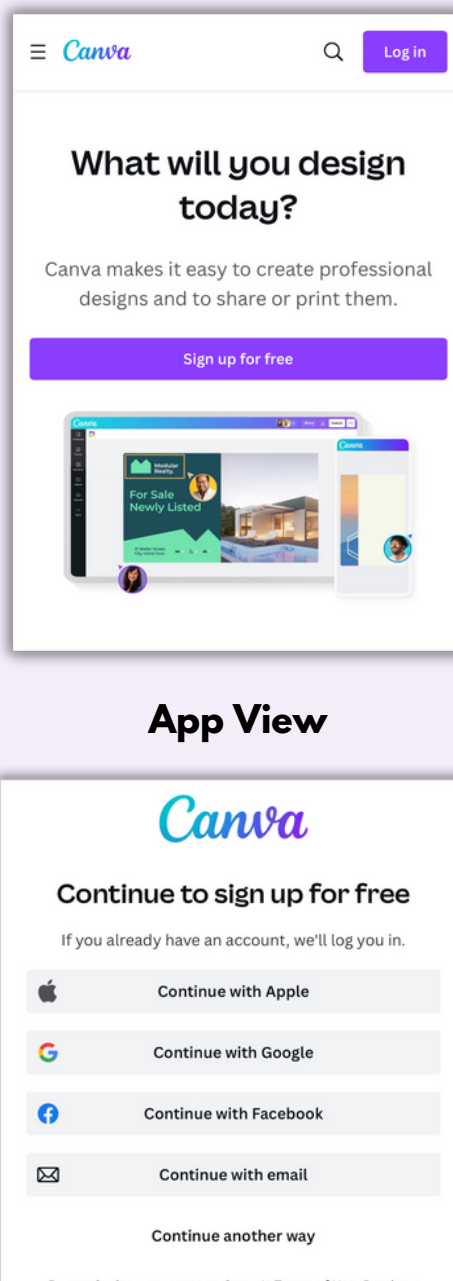

By continuing, you agree to Canva's <u>Terms of Use</u>. Read our <u>Privacy Policy</u>. VISIT WWW. CANVA.COM OR DOWNLOAD THE CANVA APP.

TAP OR CLICK THE PURPLE SIGN UP BUTTON TO CREATE YOUR ACCOUNT.

CHOOSE ONE OF THE OPTIONS LISTED ON THE MENU TO BEGIN.

FOLLOW THE PROMPTS TO COMPLETE REGISTRATION.

CLICK GET STARTED.

SELECT WHICH OPTION YOU PLAN TO USE CANVA FOR.

CONTINUE TO FOLLOW PROMPTS.

CONFIRM YOUR ACCOUNT BY EMAIL AND YOU'RE READY TO GET STARTED! CHAPTER 1

**CHAPTER 2** 

CHAPTER 3

# **Starting Your Design**

AFTER YOU CREATE YOUR ACCOUNT, YOUR HOME SCREEN WILL LOOK SOMETHING LIKE THIS AND NOW IT'S TIME TO START DESIGNING!

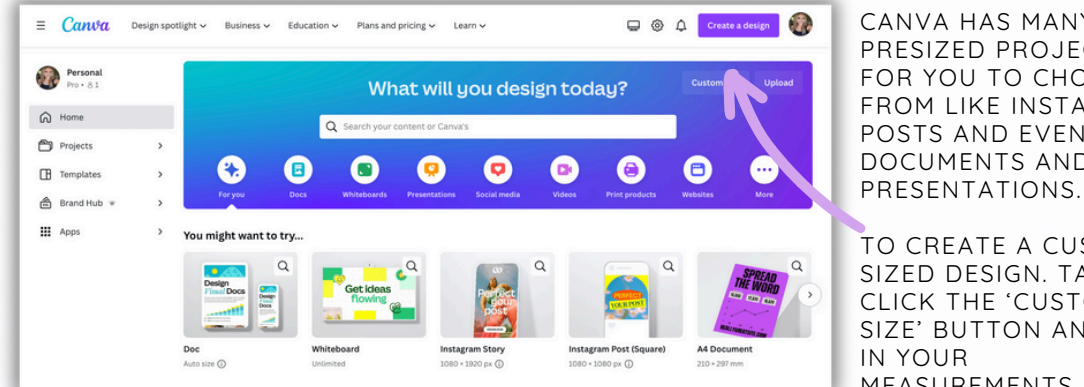

CANVA HAS MANY PRESIZED PROJECTS FOR YOU TO CHOOSE FROM LIKE INSTAGRAM POSTS AND EVEN DOCUMENTS AND

TO CREATE A CUSTOM SIZED DESIGN. TAP OR CLICK THE 'CUSTOM SIZE' BUTTON AND PUT MEASUREMENTS.

TO USE A PRESIZED DESIGN BLANK OR TEMPLATE EITHER SCROLL THROUGH THE OPTION ON YOUR HOMESCREEN OR USE THE SEARCH BAR.

TYPE IN THINGS LIKE PINTEREST PIN, INSTAGRAM POST, FLYER, INVITATION ETC.

THEN CHOOSE TO START WITH A BLANK DESIGN OR SCROLL THROUGH THE THOUSANDS OF TEMPLATES. YOU CAN EDIT.

YOU CAN ALSO SEARCH FOR SPECIFIC STYLES OF TEMPLATES.

FOR EXAMPLE, IF I'M CREATING A POST ABOUT THE BEACH, I COULD TYPE INSTAGRAM POST BEACH AND TEMPLATES THAT MATCH THAT DESCRIPTION WILL POPULATE.

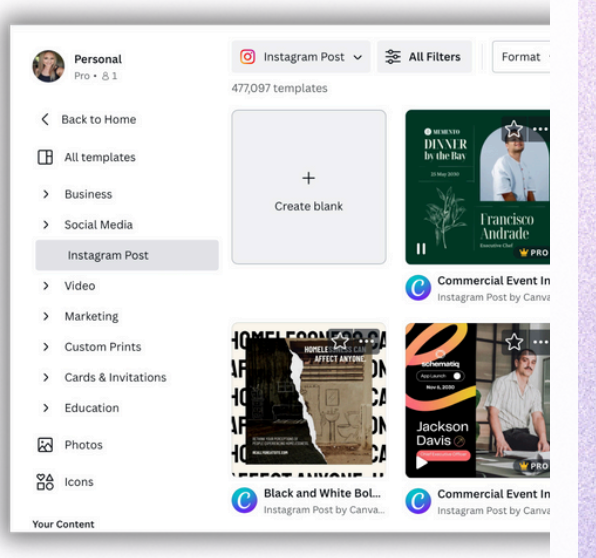

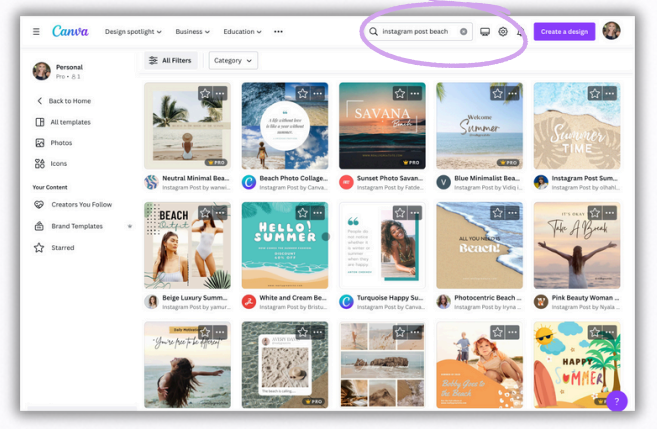

CANVA IS ALWAYS ADDING NEW TEMPLATES AND KEEPING THINGS FRESH SO YOU'LL NEVER RUN OUT OF **INSPIRATION ON THIS APP!** 

ON THE NEXT PAGE, I'LL SHOW YOU HOW TO START YOUR DESIGNS IN A VIDEO TUTORIAL.

CHAPTER 1

# Starting Your Design Video Tutorial

CHAPTER 1

**CHAPTER 2** 

**CHAPTER 3** 

**CHAPTER 4** 

**CHAPTER 5** 

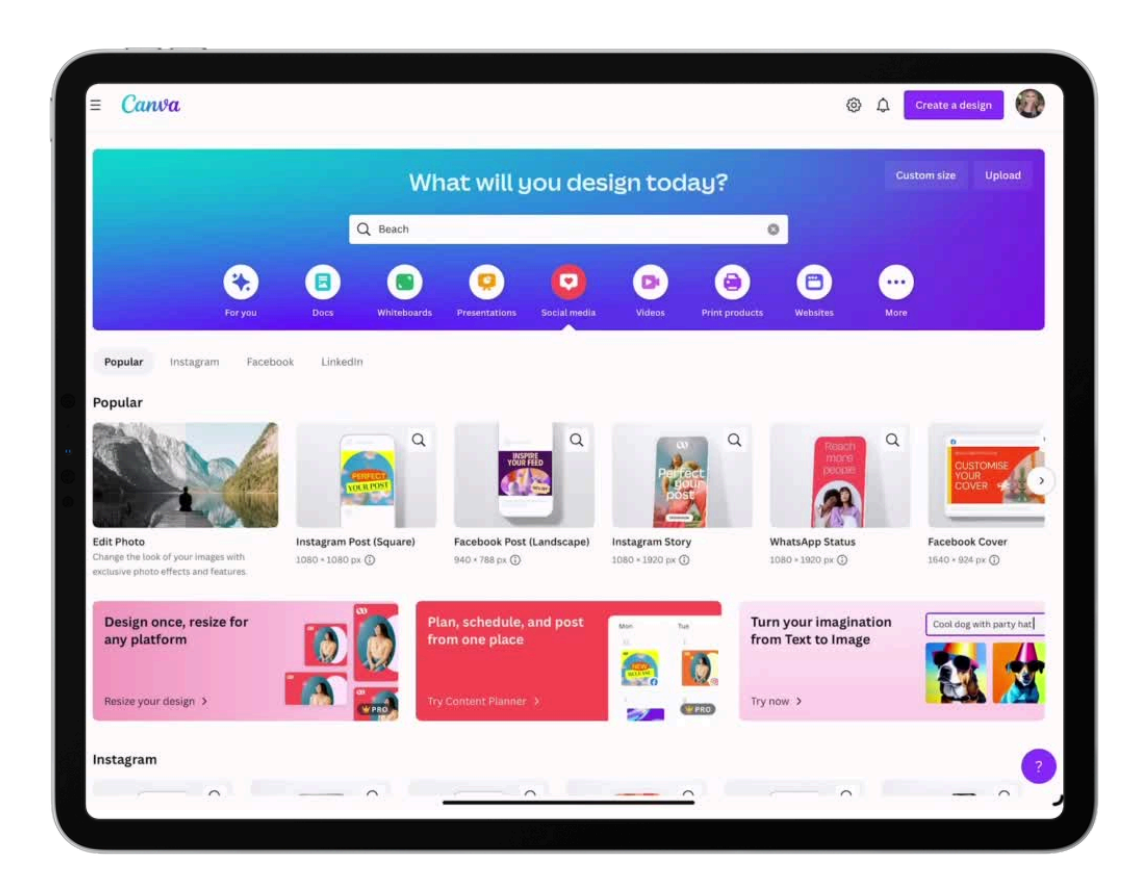

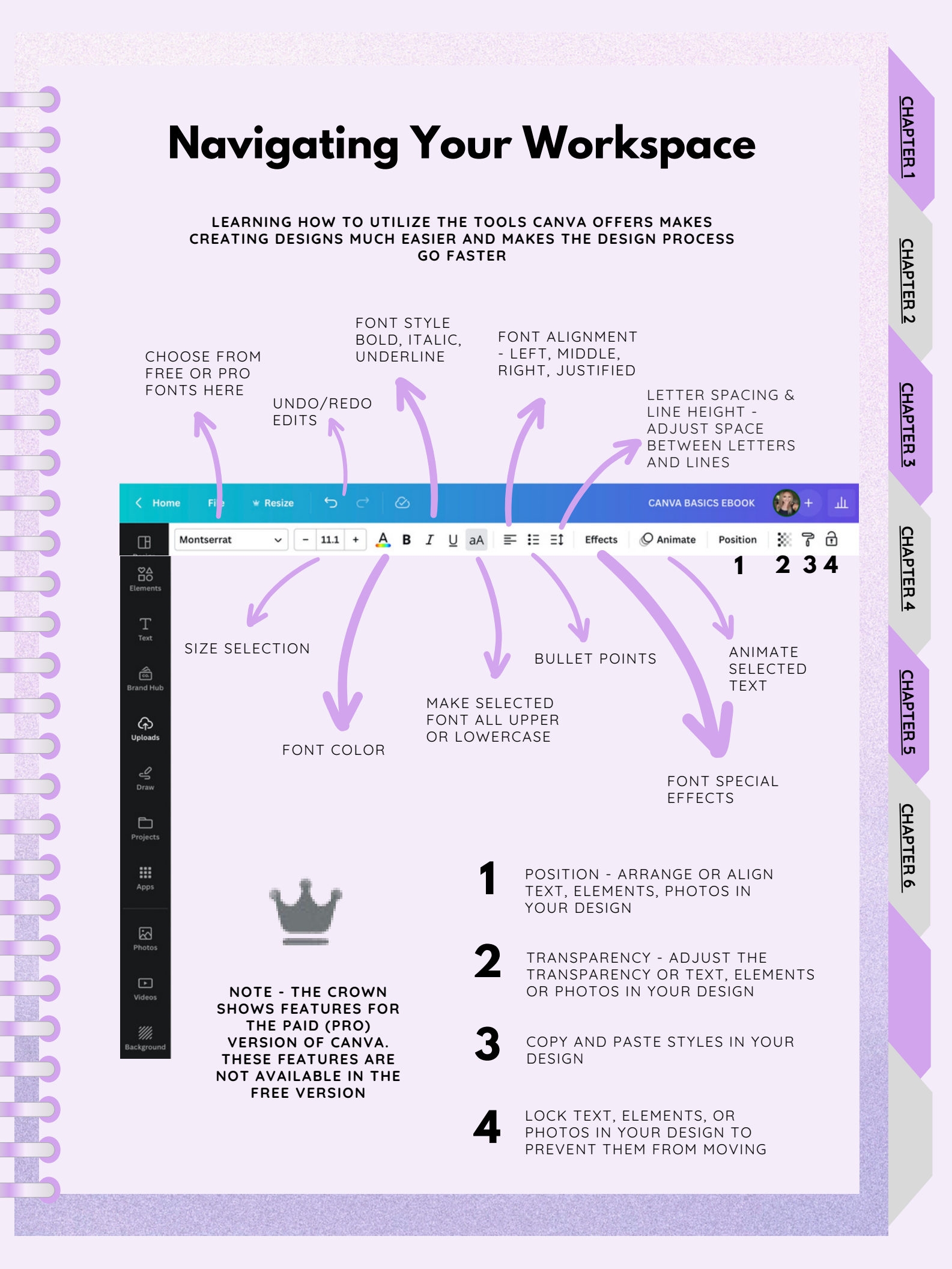

### **Tools Continued**

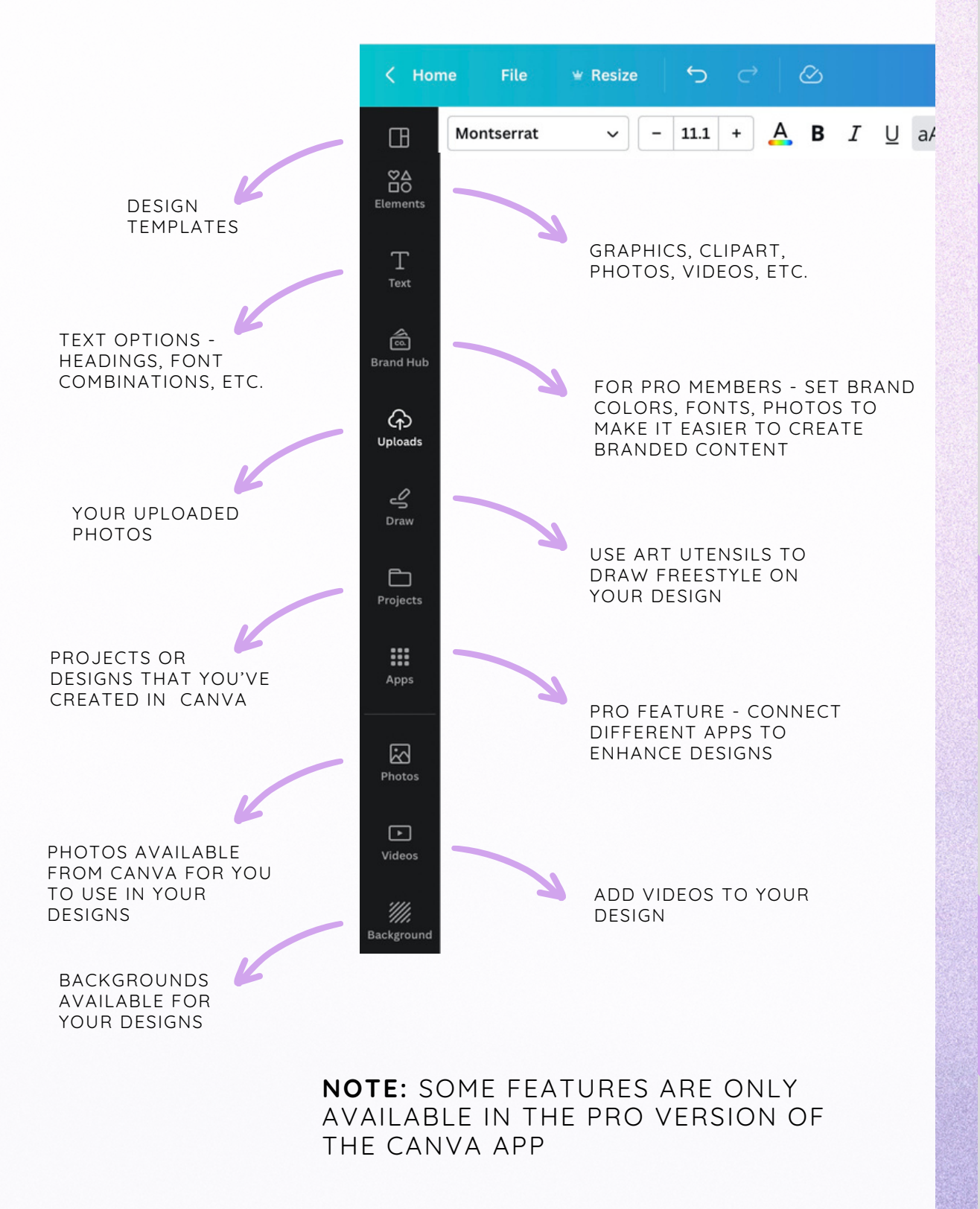

**CHAPTER 2** 

**CHAPTER 3** 

### Understanding Your Toolset

CHAPTER 1

CHAPTER 2

CHAPTER 3

**CHAPTER 4** 

CHAPTER 5

**CHAPTER 6** 

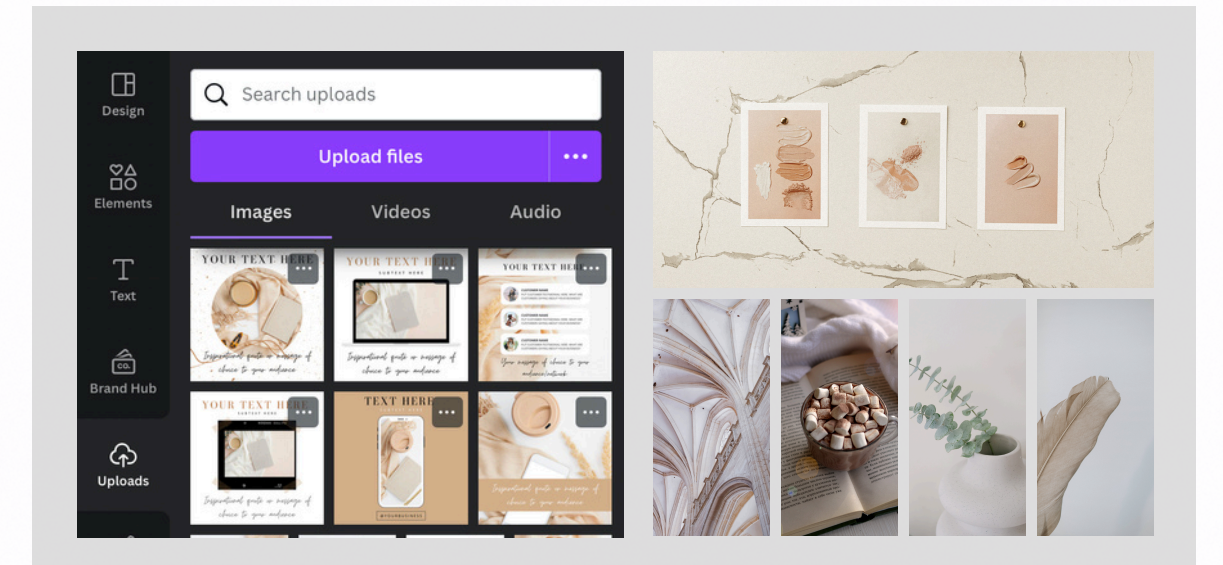

### **Uploading Your Own Photos**

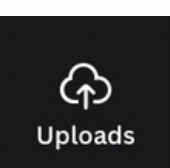

UPLOADING PHOTOS TO CANVA IS EASY!

TAP OR CLICK THE UPLOADS ICON.

THEN SELECT 'UPLOAD FILES.

LOCATE THE FILES/PHOTOS ON YOUR DEVICE THAT YOU WANT TO UPLOAD AND SELECT ADD.

THEN TAP OR CLICK THE UPLOADED FILES TO ADD TO YOUR DESIGN.

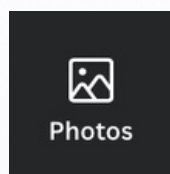

CANVA HAS A HUGE PHOTO LIBRARY FULL OF FREE AND PAID PHOTOS THAT YOU CAN ADD TO YOUR DESIGNS USING THE PHOTOS ICON.

### **Photo Grids**

#### PHOTO GRIDS ARE GREAT TOOLS THAT HELP YOU ORGANIZE OR ADD A CLEAN **AESTHETIC TO YOUR DESIGN.**

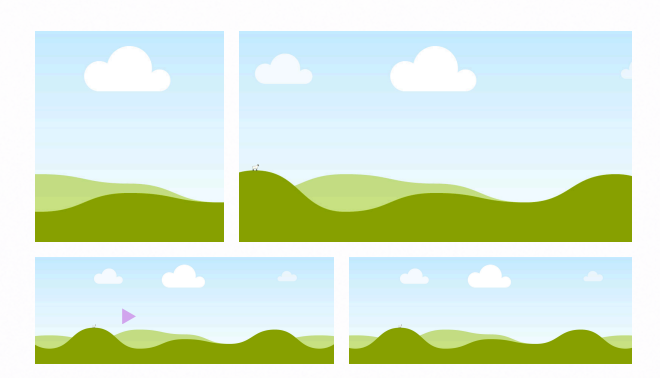

ADD A BLANK GRID TO YOUR DESIGN.

GRIDS ARE LOCATED IN THE ELEMENTS SECTION. SCROLL DOWN TO GRIDS THEN TAP OR CLICK SEE ALL TO EXPAND.

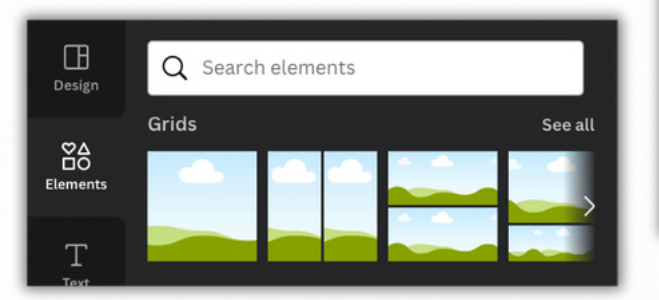

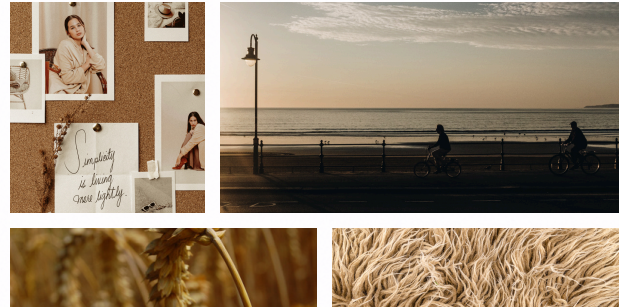

DRAG AND DROP PHOTOS FROM YOUR UPLOADS OR CANVA PHOTOS TO PLACE THEM IN YOUR GRID.

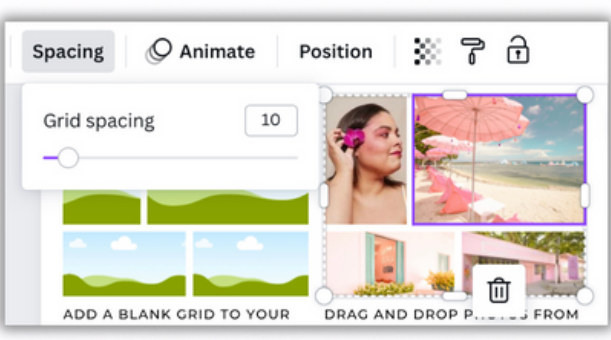

PHOTOS BY TAPPING OR CLICKING SPACING

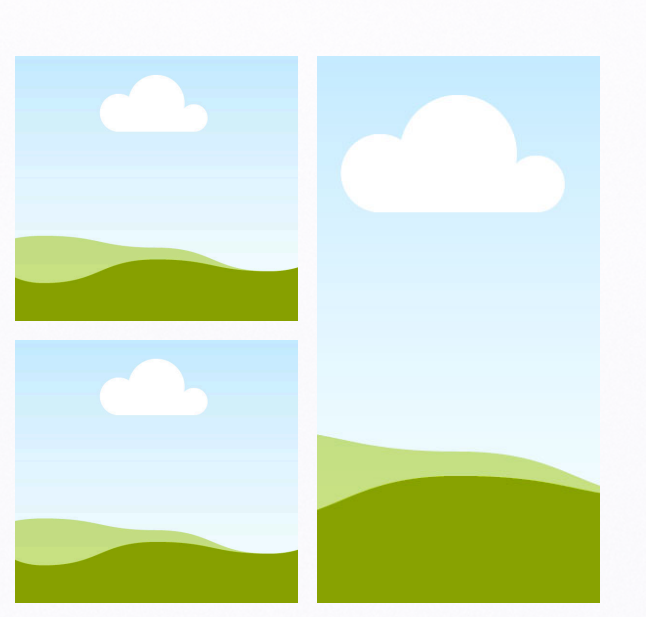

ADJUST THE SPACING BETWEEN YOUR THEN SLIDING THE BAR LEFT OR RIGHT

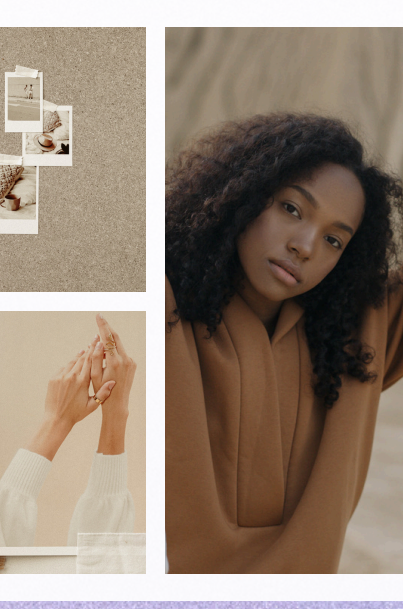

**CHAPTER 6** 

# **Photo Frames**

#### FRAMES ALLOW YOU TO ADD OR CROP IMAGES AND VIDEOS INTO THE SHAPE OF THE SELECTED FRAME.

CANVA HAS MANY DIFFERENT STYLES OF FRAMES THAT YOU CAN USE. THEY HAVE BASIC SHAPE FRAMES AND SUPER FUN STYLES TO CHOOSE FROM. I LOVE THESE PHONE, LAPTOP, AND IPAD FRAMES! THESE ARE GREAT FOR BUSINESS GRAPHICS!

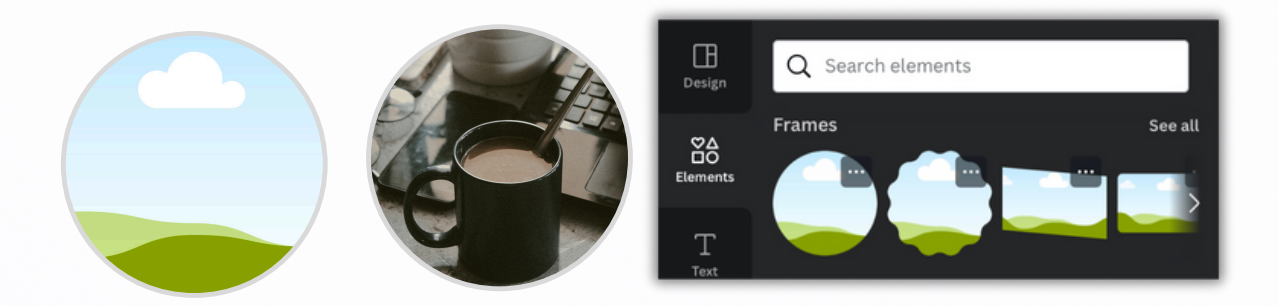

TO ADD A BLANK FRAME TO YOUR DESIGN GO TO THE ELEMENTS SECTION. SCROLL DOWN TO FRAMES THEN TAP OR CLICK SEE ALL TO EXPAND.

| < н           | ome File | Resize | \$<br>Ċ. | 6 |            | Untitled design | - Facebook Post | 🖓 + 🔟 | <u> </u> | 1 |
|---------------|----------|--------|----------|---|------------|-----------------|-----------------|-------|----------|---|
|               | Position |        |          |   |            |                 |                 |       |          |   |
| φΔ            |          |        |          |   |            |                 | © t             |       |          |   |
| BO<br>Rements |          |        |          |   |            |                 |                 | ¢     |          |   |
| T<br>Text     |          |        |          |   |            |                 |                 |       |          |   |
| ଜ             |          |        |          |   |            |                 |                 |       |          |   |
| invera Roll   |          |        |          |   |            |                 |                 |       |          |   |
| Brand         |          |        |          |   |            |                 |                 |       |          |   |
|               |          |        |          |   |            |                 |                 |       |          |   |
| . 2           |          |        |          |   |            |                 |                 |       |          |   |
| Draw          |          |        |          |   |            |                 |                 |       |          |   |
| Projects      |          |        |          |   |            |                 |                 |       |          |   |
|               |          |        |          |   |            |                 |                 |       |          |   |
|               |          |        |          |   |            |                 |                 |       |          |   |
| Photos        |          |        |          |   |            |                 |                 |       |          |   |
|               |          |        |          |   |            |                 |                 |       |          |   |
|               |          |        |          |   |            |                 |                 |       |          |   |
| ickground     |          |        |          |   | + Add page |                 |                 |       | 3        | 9 |
|               | 🖅 Notes  |        |          |   |            | Page 1/1        | •               | 87%   | 88 v a   | ? |
|               |          |        |          |   |            | _               |                 |       |          |   |

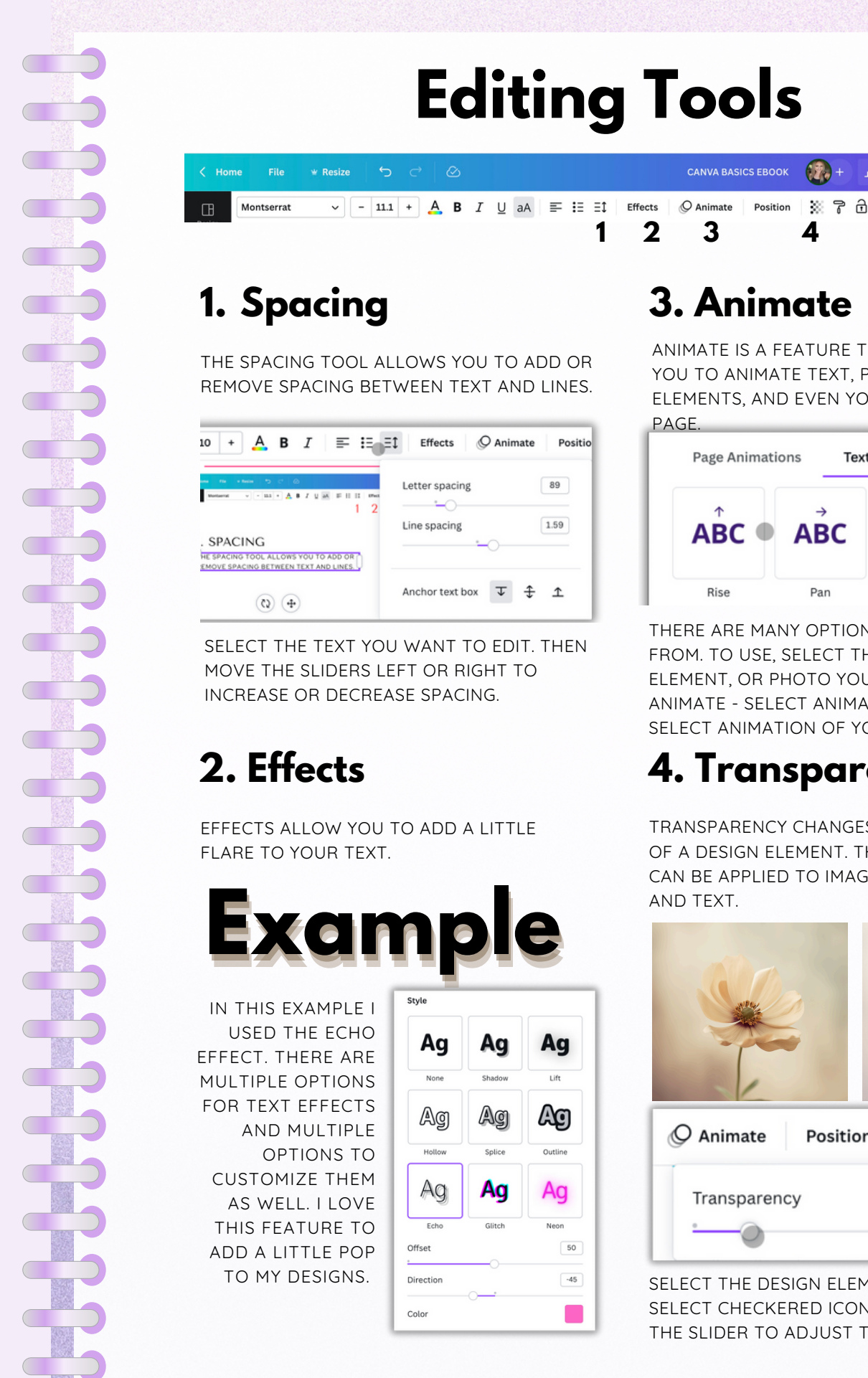

1↑ Share

CHAPTER 1

ANIMATE IS A FEATURE THAT ALLOWS YOU TO ANIMATE TEXT. PHOTOS. ELEMENTS, AND EVEN YOUR ENTIRE

Print Letterheads

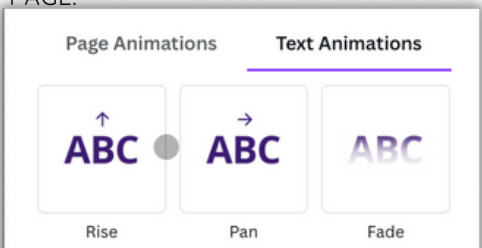

THERE ARE MANY OPTIONS TO CHOOSE FROM. TO USE, SELECT THE TEXT, ELEMENT, OR PHOTO YOU WANT TO ANIMATE - SELECT ANIMATE - THEN SELECT ANIMATION OF YOU CHOICE.

#### 4. Transparency

TRANSPARENCY CHANGES THE OPACITY OF A DESIGN ELEMENT. THIS FEATURE CAN BE APPLIED TO IMAGES, ELEMENTS,

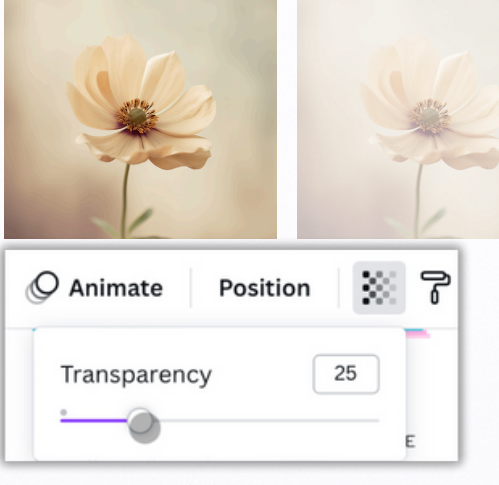

SELECT THE DESIGN ELEMENT THEN SELECT CHECKERED ICON AND MOVE THE SLIDER TO ADJUST TRANSPARENCY.

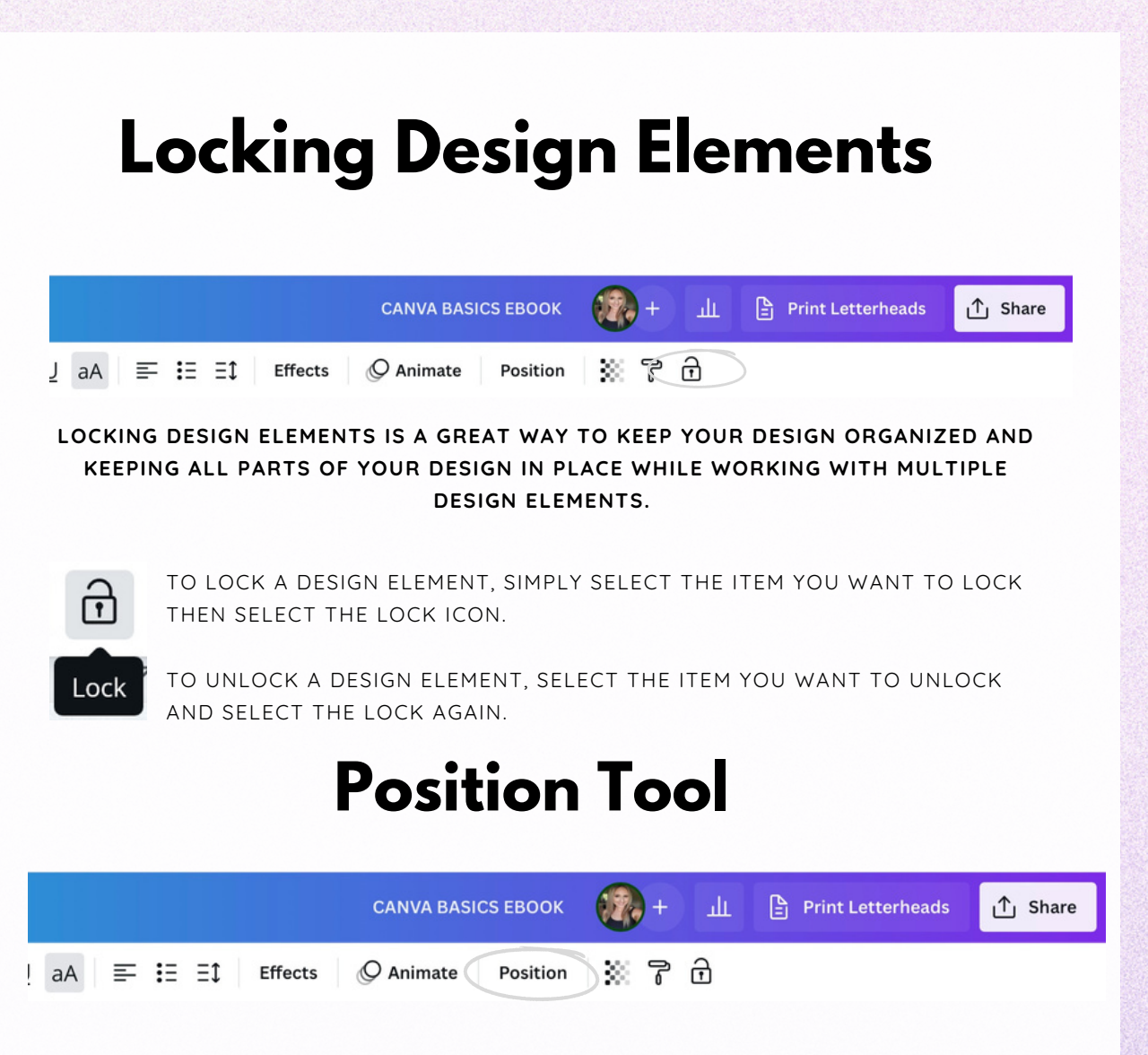

USE THE POSITION TOOL TO MOVE ELEMENTS FORWORD OR BACKWARD IN YOUR DESIGN.

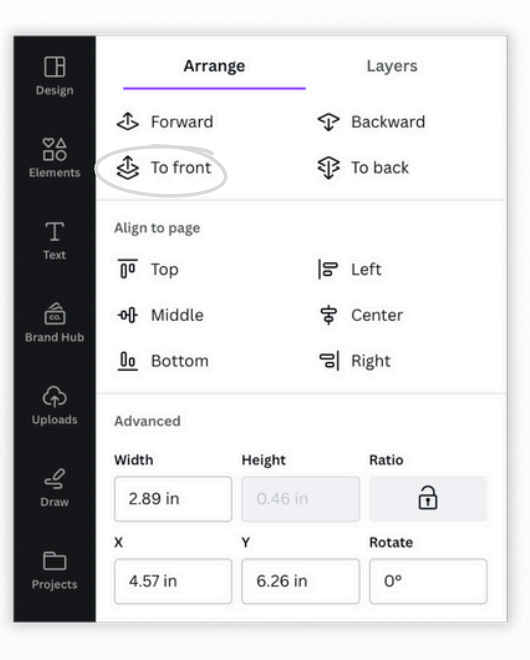

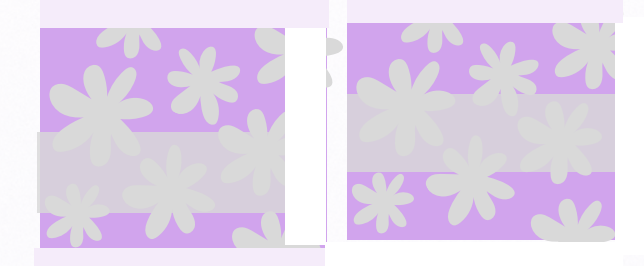

CHAPTER 1

**CHAPTER 2** 

**CHAPTER 3** 

**CHAPTER 4** 

**CHAPTER 5** 

CHAPTER 6

IN ORDER TO MOVE THE TAN BANNER TO THE FRONT OF THE DESIGN - TAP OR CLICK THE POSITION TOOL THE SELECT TO FRONT.

IF YOU DON'T WANT TO BRING AN ELEMENT ALL THE WAY TO THE FRONT - SELECT THE FORWARD OPTION AND IT WILL BRING IT FORWARD 1 LAYER AT A TIME.

### **Editing Tools Video Tutorial**

CHAPTER 1

**CHAPTER 2** 

**CHAPTER 3** 

**CHAPTER 4** 

CHAPTER 5

**CHAPTER 6** 

HOW TO USE SPACING, EFFECTS, ANIMATE, AND TRANSPARENCY

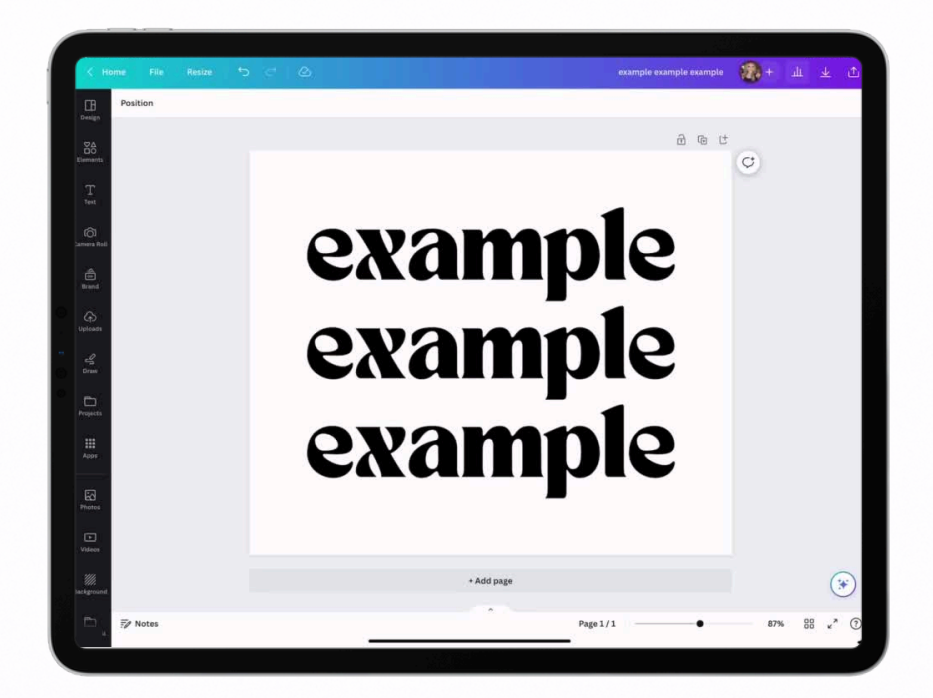

#### HOW TO USE THE LOCK AND POSITION TOOLS

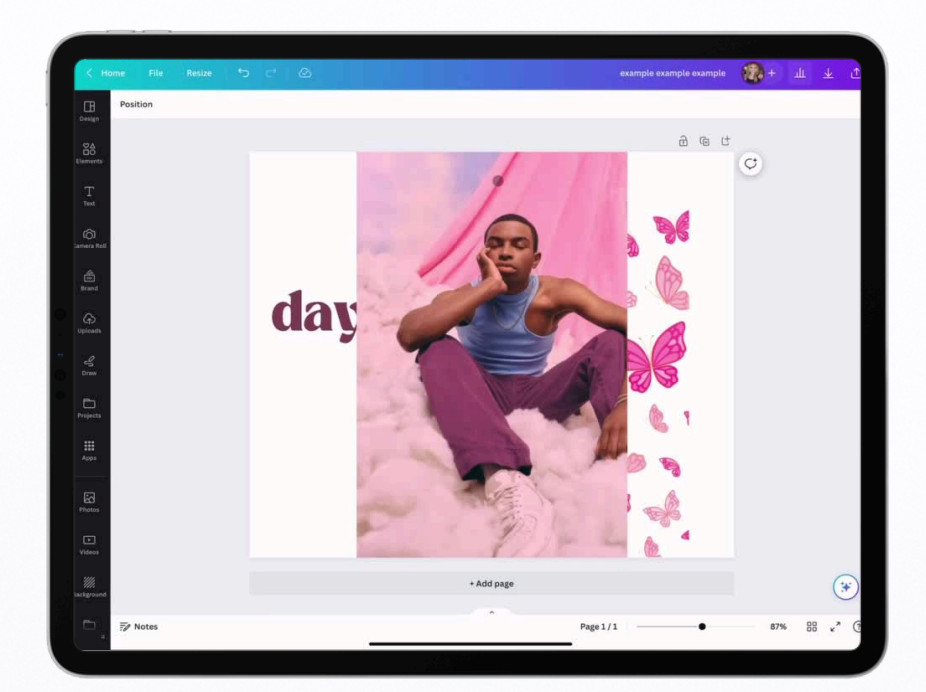

# **Font Pairing**

FONT PAIRING IS SO FUN AND ADDS A LITTLE FLARE TO YOUR DESIGN. HERE ARE SOME FONT PAIRINGS THAT I LOVE.

| <b>Montserrat Classic</b> | <b>TAN Songbird</b> |
|---------------------------|---------------------|
| Open Sans                 | Neue Montreal       |
| Playfair Display          | Noto Serif Display  |
| OSWALD                    | Breathing           |
| SUNBORN                   | SIX CAPS            |
| CUPCAKES                  | Canva Sans          |
| Black Mango               | <b>BIRYANI</b>      |
| Balgin condensed          | Hatton              |
| Shrikhand                 | Lemon Thesday       |

HERO

Shadows Into Light Two

CHAPTER 2

CHAPTER 3

**CHAPTER 4** 

CHAPTER 5

### **Saving and Sharing Your Projects**

CHAPTER 1

CHAPTER 2

CHAPTER 3

CHAPTER 4

CHAPTER 5

CHAPTER 6

THERE ARE MANY DIFFERENT WAYS YOU CAN SHARE AND DOWNLOAD YOUR PROJECTS. USE THE UP ARROW IN THE TOP RIGHT TO SEE YOUR OPTIONS.

| •••<br>Canva C                                                                                                    | ارا<br>ash Course 👔 + الله 🕨 15:38                            | <ul> <li>€ 65% €</li> <li>↓ 1</li> </ul>                                                                                         | ash Course 🧃                          | <b>D</b> + _                 | L > 15:38                         | ul ≎ 66% 🗭<br>↓ 🚹                      |  |
|----------------------------------------------------------------------------------------------------|---------------------------------------------------------------|----------------------------------------------------------------------------------------------------|---------------------------------------|------------------------------|-----------------------------------|----------------------------------------|--|
| Page 1 - Cover $\wedge$ $\checkmark$ $\widehat{ch}$ (b) (b)                                                                  | Share this design<br>People with access Ed                    | 2                                                                                                    | < All options                         | s                            | a au bliab?                       |                                        |  |
|                                                                                                    | Add people, groups, or your team                              |                                                                                                    | Share                                 | uld you like to              | o publisn?                        |                                        |  |
|                                                                                                    | Only you can access Copy link                                 |                                                                                                    | Brand tem-                            | Template link                | ©<br>View-only link               | Prusent                                |  |
| a canva                                                                                                    | Brand tem-<br>Save as image Save with Vield                   | G<br>ew-only link                                                                                                    | plate                                 |                              | D                                 | @                                      |  |
|                                                                                                    | Download vansparency                                          | >                                                                                                    | Clipboard                             | QR Code                      | Save to folder                    | Website                                |  |
| FOR FREE AND PRO USERS                                                                                                    | <ul> <li>Share on social</li> <li>Print with Canva</li> </ul> | ><br>>                                                                                                    | Share link to<br>watch                | Prototype                    |                                   |                                        |  |
|                                                                                                    | ••• More                                                      | >                                                                                                    | Social                                |                              |                                   |                                        |  |
|                                                                                                    | cuetta                                                        |                                                                                                    | 0                                     | 0                            | 0                                 | 0                                      |  |
|                                                                                                    |                                                               | - 1                                                                                                    | instagram Per-                        | instagram                    | file                              | Facebook Story                         |  |
|                                                                                                    |                                                               | AUTOSAVES                                                                                                    | Twitter                               | Facebook<br>Group            | TikTok                            | Pinterest                              |  |
| h Course 🕡 + 山  ト 15:38                                                                                                    |                                                               | WITH EACH                                                                                                    | in                                    |                              | t                                 | 0                                      |  |
| < Save as                                                                                                    |                                                               | O MARE.                                                                                                    | LinkedIn Profile                      | LinkedIn Page                | Tumblr                            | Instagram Sto-<br>ry                   |  |
| File type                                                                                                    | Home                                                          | File                                                                                                    | Posizo                                | e e                          |                                   | - Di                                   |  |
|                                                                                                    | Home                                                          | File                                                                                                    | Resize                                |                              | יש כ                              | $\bigcirc$                             |  |
| Best for sharing                                                                                                    | The                                                           | e cloud wit                                                                                                    | th the ch                             | eck mo                       | ark lets                          | you                                    |  |
| Best for complex images, illustrations                                                                                       |                                                               | w that you                                                                                                    |                                       | it cuits                     | sui e su                          | veu.                                   |  |
| PDF Standard<br>Best for documents (and emailing)                                                                            | 1 ·                                                           | TEMPLATE LINKS ARE LINKS THAT CAN BE OPENED<br>AND EDITED BY ANY USER WITH THE LINK. THIS<br>DOES NOT EDIT YOUR OPICINAL DESIGN. |                                       |                              |                                   |                                        |  |
| DDC D 1 1                                                                                                    |                                                               | <ul> <li>VIEW ONLY LINKS ALLOW USERS TO VIEW YOUR</li> </ul>                                                                     |                                       |                              |                                   |                                        |  |
| Best for printing                                                                                                    |                                                               | VIEW ONLY L                                                                                                    | INKS ALLO                             | W USER                       | S TO VIEV                         | V YOUR                                 |  |
| PDF Print<br>Best for printing     SVG      Best for web design and animations                                               | •                                                             | VIEW ONLY L<br>PROJECT BU                                                                                                    | INKS ALLO'<br>T THEY CAI              | W USER<br>NNOT EI            | S TO VIEV<br>DIT YOUR             | V YOUR<br>DESIGN.                      |  |
| PDF Print<br>Best for printing     SVG      Best for web design and animations     MP4 Video SUGGESTED<br>High quality video | ✓ <b>2</b> ₩                                                  | VIEW ONLY L<br>PROJECT BU<br>HEN DOWNLO,<br>GGESTED OPT                                                                          | INKS ALLO<br>T THEY CAI<br>ADING & SA | W USER<br>NNOT EI<br>VING, C | S TO VIEV<br>DIT YOUR<br>ANVA WIL | / YOUR<br>DESIGN.<br>L GIVE A<br>TS OF |  |

## Saving and Sharing Your Projects

CHAPTER 1

CHAPTER 2

**CHAPTER 3** 

**CHAPTER 4** 

CHAPTER 5

CHAPTER 6

#### File Types & Where to Save

- THE FILE TYPE YOU CHOOSE DEPENDS ON THE TYPE OF PROJECT YOU CREATED. IF YOU ARE SAVING AN IMAGE, YOU WILL DOWNLOAD THE PROJECT AS A PNG OR JPG.
- IF YOU ARE DOWNLOADING A DOCUMENT SUCH AS A PLANNER, SAVE AS A PDF.
- IF YOU ARE SELLING YOUR PROJECTS AS TEMPLATES (THAT YOUR CUSTOMER WILL NEED TO EDIT TO USE), YOU WILL SHARE THE TEMPLATE LINK. (AS SHOW ON THE PREVIOUS PAGE AND IN VIDEO TUTORIAL BELOW)

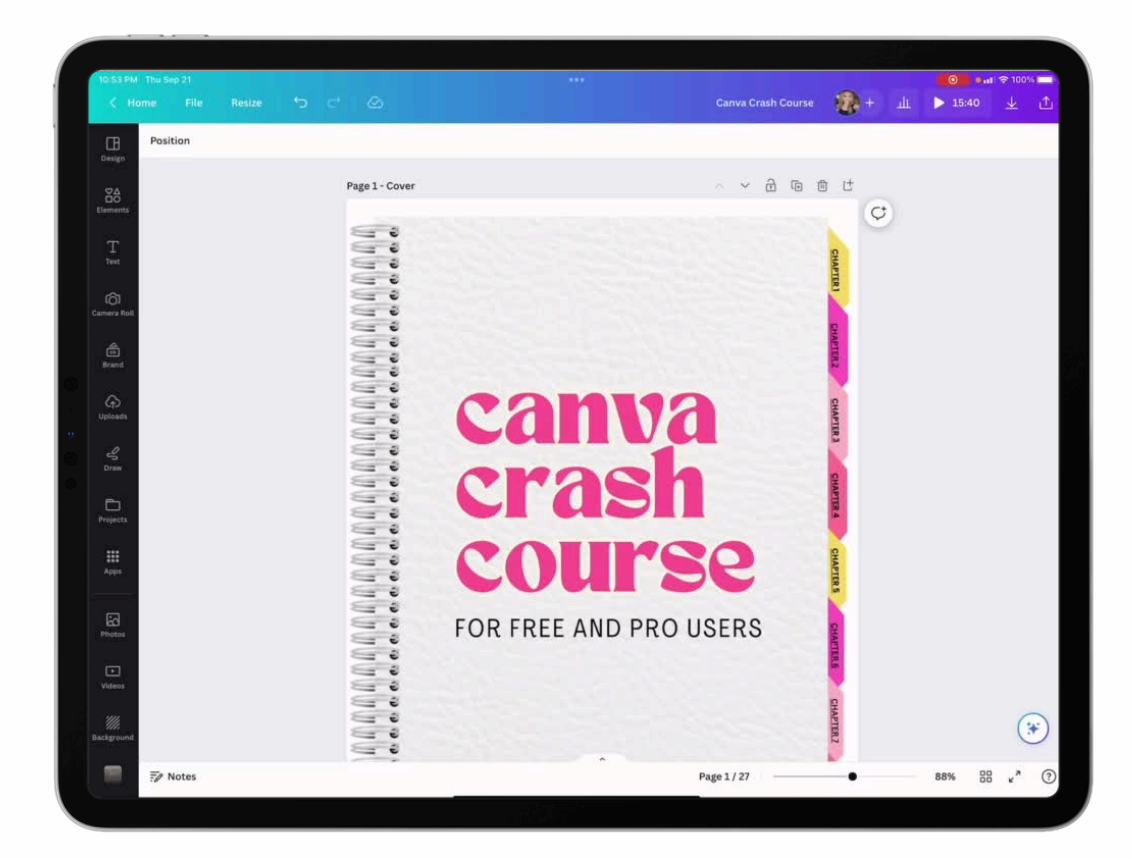

# Watch us edit this Canva Crash Course to see it all in action!

CHAPTER 1

**CHAPTER 2** 

**CHAPTER 3** 

**CHAPTER 4** 

**CHAPTER 5** 

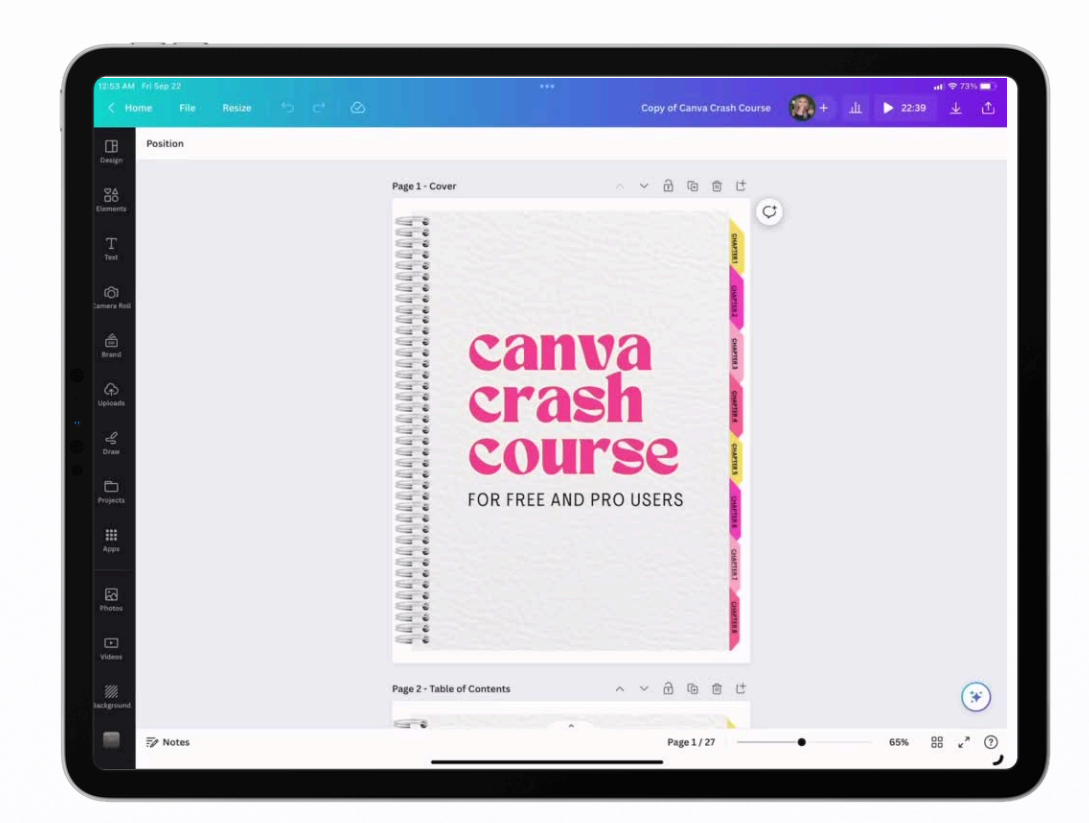